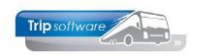

# Hoe maak ik een voorfactuur aan?

De eigenlijke facturering van een opdracht vindt pas plaats na de verwerking van de gereden uren en kilometers. Het is echter mogelijk om bij (ook reeds geplande) **opdrachten** (dus <u>niet</u> bij offertes) voor de klant alvast een **voorfactuur** te maken, zodat hij een gedeelte of het gehele factuurbedrag vooruit kan betalen. Deze factuur krijgt een 'echt' factuurnummer en bij de relatie ontstaat tevens een openstaande post. Het is alleen mogelijk om een voorfactuur te maken <u>voordat</u> de rit plaats heeft gevonden.

### **VOORFACTUUR AANMAKEN**

- 1. Ga naar tab 9 Voorfacturen.
- 2. Onderin het scherm staat het basisadres voor de (voor)facturen. Indien gewenst, kunt u dit nog wijzigen óf
- 3. u kunt via de button 'Factuuradres overnemen uit debiteur' het factuuradres uit *Relatiebeheer* overnemen.
- 4. Klik met de rechtermuisknop in de grid en kies voor 'Aanmaken'.

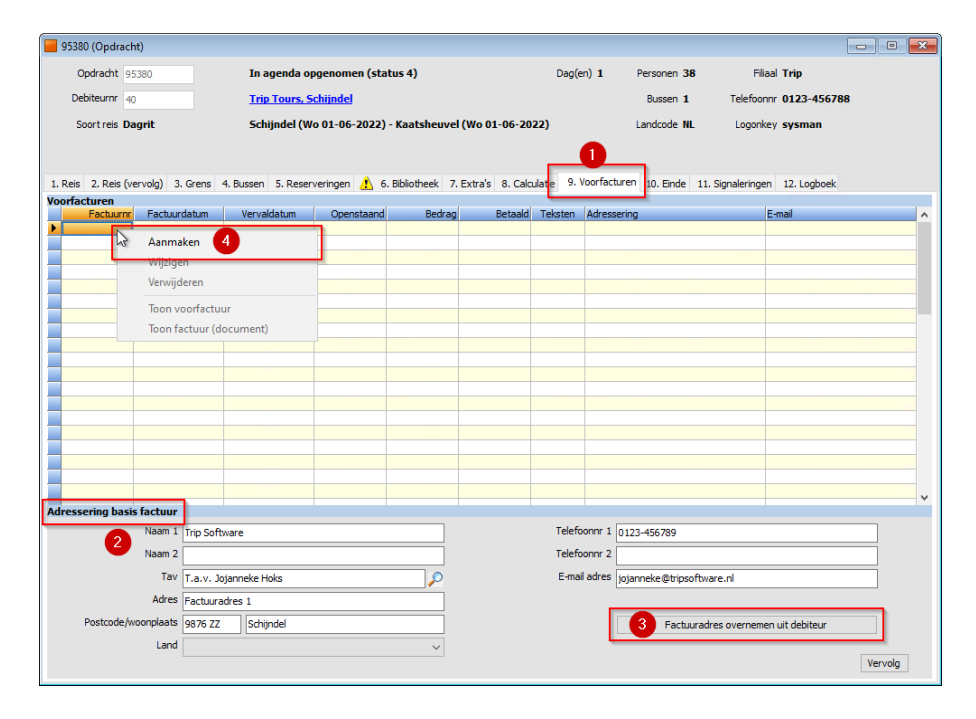

- 5. Het scherm van de voorfactuur verschijnt nu, afhankelijk van de instellingen is het voorfactuurbedrag al gevuld. Deze kan nog aangepast worden. Bij het opslaan van de opdracht wordt gecontroleerd of het totaalbedrag van de voorfacturen niet hoger is dan de prijsregels.
- Ook de vervaldatum wordt gevuld vanuit de instellingen en kan nog aangepast worden. Let op: bij aanpassing dient u wellicht ook de signaleringsdatum aan te passen.
- 7. Indien gewenst kunt u extra teksten ingeven voor op de voorfactuur (niet noodzakelijk).
- 8. De adressering is opgehaald vanaf het basisadres op tab 9 Voorfacturen. Indien gewenst, kunt u deze nog aanpassen, maar let op, dat geldt dan alleen voor deze voorfactuur. Een nieuwe voorfactuur gaat altijd uit van het basisadres!
- 9. Met 🌌 worden de voorfactuur gegevens opgeslagen.
- 10. U komt nu terug in tabblad 9 *Voorfacturen*, daar is de voorfactuur nu zichtbaar. Pas na het afdrukken van de factuur zal het factuurnummer, de factuurdatum en het openstaande bedrag zichtbaar zijn.

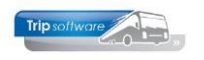

| 🔽 🕜 🔜 🔈         | P 2 2 1 1                   | ( ( ) )           |                    |                  |                 |          |                              |                           |                           |    |
|-----------------|-----------------------------|-------------------|--------------------|------------------|-----------------|----------|------------------------------|---------------------------|---------------------------|----|
| 🗙 95380 (Opdra  | cht) 9                      |                   |                    |                  |                 |          |                              |                           |                           |    |
| Opdracht        | 📕 Onderhoud voorfactuur     | r                 |                    |                  |                 |          |                              |                           |                           | ×  |
| Debiteurnr      | Opdrachtnr 95380            |                   |                    |                  |                 |          |                              |                           |                           |    |
| Soort reis      | Voorfactuur 1               |                   |                    |                  |                 |          |                              |                           |                           |    |
|                 | 1. Voorfactuur              |                   |                    |                  |                 |          |                              |                           |                           |    |
| 1. Reis 2. Reis | Voorfactuur                 |                   |                    |                  |                 |          |                              |                           |                           |    |
| Voorfacturen    |                             | Bedrag 497,50     | 6                  |                  | Factuurn        | 0        |                              |                           |                           |    |
|                 | Verva                       | aldatum 20-05-202 | 22 📻 6             | 5                | Ontvanger       | 0,00     |                              |                           |                           |    |
|                 |                             |                   |                    |                  |                 |          |                              |                           |                           |    |
|                 | Teksten                     |                   | 4                  |                  |                 |          |                              |                           |                           |    |
|                 | Verdana V 9 V               | 4 5 6             | 💺 🍩 🚛 🎦 2          | 3 10             | 11 12 1         |          | 15 16                        | 17 18 19 20               | 21 22 23 24 2             | 25 |
|                 |                             |                   |                    |                  |                 |          |                              |                           |                           |    |
|                 | <b>1</b>                    |                   |                    |                  |                 |          |                              |                           |                           |    |
|                 | -                           |                   |                    |                  |                 |          |                              |                           |                           |    |
|                 |                             |                   |                    |                  |                 |          |                              |                           |                           |    |
|                 |                             |                   |                    |                  |                 |          |                              |                           |                           |    |
|                 |                             |                   |                    |                  |                 |          |                              |                           |                           |    |
|                 | Zoek route en kopieer tekst |                   |                    |                  |                 |          |                              |                           |                           |    |
|                 | Adressering                 |                   |                    |                  |                 |          |                              | r                         |                           |    |
| Adressering ba  | 8 Naam                      | 1 Trip Software   |                    |                  | _               |          | Telefoonnr 1                 | 0123-456789               |                           |    |
|                 | Naam.                       | 2                 |                    |                  |                 |          | E mail adree                 |                           |                           |    |
|                 | 1a)<br>Adres                | T.a.v. Jojannek   | e Hoks             |                  |                 |          | E-mail aores                 | jojanneke@tripsoftware.nl |                           |    |
|                 | Postrado (waapalaat         | Pactuuradres 1    | 1.0.1.1            |                  | _               |          |                              |                           |                           |    |
|                 | Postcode/woonplaat          | 987622 S          | chijndel           |                  | _               |          |                              | Factuuradres ov           | ernemen uit debiteur      |    |
| Postcode        | Luin                        | - L               |                    |                  | ~               |          |                              |                           |                           |    |
|                 |                             |                   |                    |                  |                 |          |                              |                           | Vervola                   |    |
|                 |                             |                   |                    |                  |                 |          |                              |                           | TC YONG                   |    |
|                 |                             |                   |                    |                  |                 |          |                              |                           |                           |    |
| 📒 95380 (Opd    | racht)                      |                   |                    |                  |                 |          |                              |                           |                           | ×  |
| Opdracht        | 95380                       | In agenda op      | pgenomen (sta      | tus 4)           |                 | Dag(e    | n) <b>1</b> Pe               | ersonen 38                | Filiaal Trip              |    |
| Debiteurnr      | 40                          | Trip Tours, S     | chijndel           |                  |                 |          |                              | Bussen 1 Telefo           | onnr 0123-456788          |    |
| Soort reis      | Dagrit                      | Schiindel (W      | o 01-06-2022)      | - Kaatsheuvel    | (Wo 01-06-20    | 22)      | La                           | andcode NL Logo           | nkev <b>svsman</b>        |    |
|                 |                             |                   |                    |                  | •               |          |                              |                           |                           |    |
|                 |                             |                   |                    |                  |                 |          |                              |                           |                           |    |
| 1. Reis 2. Rei  | s (vervolg) 3. Grens 4. B   | ussen 5. Reser    | veringen 🤼 6.      | Bibliotheek 7.   | Extra's 8. Calo | ulatie 🔥 | 9. Voorfactur                | ren 10. Einde 11. Signa   | leringen 12. Logboek      |    |
| Voorfacturen    |                             |                   |                    |                  |                 |          |                              |                           | -                         |    |
| Factur          | rnr Factuurdatum            | 20-05-2022        | Openstaand<br>0.00 | Bedrag<br>497.50 | Betaald<br>0.00 | Teksten  | Adressering<br>T.a.v. Jojann | neke Hoks                 | jojanneke@tripsoftware.nl | -  |
|                 | - W                         |                   | 5,00               | ,                | 5,00            |          |                              |                           |                           |    |
| Tot             | aal                         |                   | 0,00               | 497,50           | 0,00            |          |                              |                           |                           |    |
|                 |                             |                   |                    |                  |                 |          |                              |                           | 1                         |    |

11. Na het opslaan van de opdracht, kan de voorfactuur afgedrukt/gemaild worden. Zodra u op de button 'Verwerk' hebt gedrukt is de voorfactuur definitief en wordt de financiële administratie bijgewerkt. U kunt dan niets meer aan de voorfactuur veranderen.

| 📃 Documente       | en opdracht 95380         |            |              | • 🗙   |
|-------------------|---------------------------|------------|--------------|-------|
| 1. Basis          |                           |            |              |       |
| Bevestiging       | Afdrukken 🗌<br>E-mailen 🗹 | So Verwerk | < <i>P</i>   | Proef |
| Reservering       | Verwerken                 | S Verwerk  | < <i>P</i>   | Proef |
| Voorfactuur<br>11 | Afdrukken □<br>E-mailen ☑ | S Verwerk  | د _ <i>پ</i> | Proef |

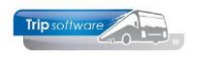

12. Als u de hoofdopdracht ververst, dan wordt op tab 9 het factuurnummer, de factuurdatum en de openstaande post zichtbaar.

Zodra u de betaling van de factuur heeft geboekt in Trip, dan zal tevens het betaalde bedrag op dit tabblad vermeld worden.

| 95380 (Opdracht)                              |                      |                     |                |                 |         |                        |              | -                         | • <b>• •</b> |
|-----------------------------------------------|----------------------|---------------------|----------------|-----------------|---------|------------------------|--------------|---------------------------|--------------|
| Opdracht 95380 1                              | In agenda o          | pgenomen (sta       | tus 4)         |                 | Dag(e   | n) 1 Personen :        | 3 <b>8</b> F | iliaal Trip               |              |
| Debiteurnr 🛐 🔎 👔 <u>Trip Tours, Schijndel</u> |                      |                     |                |                 |         | Bussen 1               | 1 Telefoo    | onnr 0123-456788          |              |
| Soort reis Dagrit                             | Schijndel (V         | /o 01-06-2022)      | - Kaatsheuvel  | (Wo 01-06-20    | 22)     | Landcode               | NL Logor     | nkey <b>sysman</b>        |              |
|                                               |                      |                     |                |                 |         |                        |              |                           |              |
| 1 Dais 2 Dais (unsult) 2 Out                  | 4 Duran 5 Dara       |                     | Oblighted 7    | Futurla D. Colo |         | 9 Voorfacturen 10 r    |              | Sandariana 10 Lasharda    |              |
| 1. Kels 2. Kels (vervolg) 5. Grei             | is 4. bussen 5. Rese | veringen <u>1</u> 6 | Dibliotneek 7. | Extras a. Calc  | ulate 🕰 | 5. voorfactureri 10. t | inde 🚹 II. S | ignaleringen 12. Logboek  |              |
| Factuurnr Factuurdatur                        | n Vervaldatum        | Openstaand          | Bedrag         | Betaald         | Teksten | Adressering            |              | E-mail                    | ^            |
| 2108660 13-05-2022                            | 20-05-2022           | 497,50              | 497,50         | 0,00            |         | T.a.v. Jojanneke Hoks  |              | jojanneke@tripsoftware.nl |              |
| 12                                            |                      |                     |                |                 |         |                        |              |                           | _            |
| Totaal                                        |                      | 497,50              | 497,50         | 0,00            |         |                        |              |                           |              |
|                                               |                      |                     |                |                 |         |                        |              |                           | _            |
|                                               |                      |                     |                |                 |         |                        |              |                           |              |

Indien constant A10311 =1 wordt er standaard een voorfactuur aangemaakt. U dient wel de adressering en bedrag dan nog extra te controleren!

Indien de adressering van de voorfactuur niet volledig is ingevuld, krijgt u een foutmelding.

Voorbeeld voorfactuur

Schijndel, 13 mei 2022

| Voorfactuu                                                                                                    | Voorfactuur                              |                           |  |  |  |  |  |  |
|----------------------------------------------------------------------------------------------------|------------------------------------------|---------------------------|--|--|--|--|--|--|
| Debiteurnummer<br>Factuurnummer                                                                                                | iteurnummer : 40<br>tuurnummer : 2108660 |                           |  |  |  |  |  |  |
| Hierbij sturen wij u de voorfactuur behorende bij de volgende opdracht :                                                       |                                          |                           |  |  |  |  |  |  |
| Opdrachtnummer : 95380   Reisdatum : woensdag 1 juni 2022   Vertrekplaats : Schijndel   Bestemming : Kaatsheuvel               |                                          |                           |  |  |  |  |  |  |
| Gegevens voor                                                                                                    | factuur:                                 |                           |  |  |  |  |  |  |
| Factuurnummer<br>2108660                                                                                                    | Vervaldatum<br>20-05-2022                | <b>Bedrag</b><br>€ 497,50 |  |  |  |  |  |  |
| Op deze factuur is geen BTW van toepassing, dit wordt in rekening gebracht bij de<br><u>eindfactuur</u> .                      |                                          |                           |  |  |  |  |  |  |
| Wij verzoeken u het voorfactuurbedrag over te maken op ons IBAN-nummer onder vermelding van<br>het DEBITEUR- en FACTUURNUMMER. |                                          |                           |  |  |  |  |  |  |

Als u de signaleringen heeft aangemaakt in *Onderhoud diverse tabellen*, dan wordt deze automatisch aangemaakt bij het aanmaken van de voorfactuur. Als de voorfactuur volledig wordt betaald, dan wordt de signalering ook automatisch verwijderd.

| 95380 (Opdracht)                         |                          |                  |              |               |               |              |                               |   |
|------------------------------------------|--------------------------|------------------|--------------|---------------|---------------|--------------|-------------------------------|---|
| Opdracht 95380                           | In agenda opgenomen      | (status 4)       |              | [             | Dag(en) 1 P   | ersonen 38   | Filiaal Trip                  |   |
| Debiteurnr 40 🔎 👔                        | Trip Tours, Schijndel    |                  |              |               |               | Bussen 1     | Telefoonnr 0123-456788        |   |
| Soort reis Dagrit                        | Schijndel (Wo 01-06-2    | 022) - Kaatshe   | euvel (Wo 01 | -06-2022)     | L             | andcode NL   | Logonkey <b>sysman</b>        |   |
|                                          |                          |                  |              |               |               |              |                               |   |
| 1. Reis 2. Reis (vervolg) 3. Grens 4. Bu | ussen 5. Reserveringen 🍐 | 1. 6. Bibliothee | k 7. Extra's | 8. Calculatie | 1. Voorfactur | en 10. Einde | 11. Signaleringen 12. Logboek |   |
| Signaalcode Omschrijving                 |                          | Geldig vanaf     | Geldig tot   | Logonkey      |               |              |                               | ^ |
| VF1 Voorfactuur 1                        |                          | 18-05-2022       | 25-05-2022   | sysman        |               |              |                               |   |
|                                          |                          |                  |              |               |               |              |                               |   |
|                                          |                          |                  |              |               |               |              |                               |   |

Ook in het planbord zit nog een controle op de totaalbetaling van de voorfacturen, bij het definitief plannen van een opdracht.

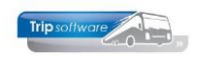

Wilt u nog een 2e of 3e etc. voorfactuur aanmaken (bijv. een aanvullende factuur of een aanbetaling en restantbetaling), dan kan dat op dezelfde manier. Het totaalbedrag van de voorfacturen mag niet hoger zijn dan het totaalbedrag van de prijsregels van de betreffende opdracht. Het aantal voorfacturen dat u kunt maken is afhankelijk van de instellingen.

| 95380 (Opdrach      | t)               |                     |                |                |                 |          |                             |                               | × |
|---------------------|------------------|---------------------|----------------|----------------|-----------------|----------|-----------------------------|-------------------------------|---|
| Opdracht 95         | 380              | In agenda op        | genomen (sta   | tus 4)         |                 | Dag(e    | en) 1 Personen 38           | Filiaal <b>Trip</b>           |   |
| Debiteurnr 40       |                  | Trip Tours, So      | <u>hijndel</u> |                |                 |          | Bussen 1                    | Telefoonnr 0123-456788        |   |
| Soort reis Da       | grit             | Schijndel (Wo       | 01-06-2022)    | - Kaatsheuvel  | (Wo 01-06-20    | 22)      | Landcode NL                 | Logonkey <b>sysman</b>        |   |
|                     |                  |                     |                |                |                 |          |                             |                               |   |
| 1. Reis 2. Reis (ve | ervolg) 3. Grens | 4. Bussen 5. Reserv | eringen 🥂 6.   | Bibliotheek 7. | Extra's 8. Calc | ulatie 🔥 | 9. Voorfacturen 10. Einde 🥼 | 11. Signaleringen 12. Logboek |   |
| Voorfacturen        |                  |                     |                |                |                 |          |                             |                               |   |
| Factuurnr           | Factuurdatum     | Vervaldatum         | Openstaand     | Bedrag         | Betaald         | Teksten  | Adressering                 | E-mail                        | ~ |
| 2108660             | 13-05-2022       | 20-05-2022          | 497,50         | 497,50         | 0,00            |          | T.a.v. Jojanneke Hoks       | jojanneke@tripsoftware.nl     |   |
|                     | 18-05-2022       |                     |                | 300,00         | 0,00            |          | T.a.v. Jojanneke Hoks       | jojanneke@tripsoftware.nl     |   |
|                     |                  |                     |                |                |                 |          |                             |                               |   |
| Totaal              | Totaal           |                     |                | 797,50         | 0,00            |          |                             |                               |   |
|                     |                  |                     |                |                |                 |          |                             |                               |   |

Alle voorfacturen worden ook digitaal opgeslagen in het logboek bij de interne documenten en in *Relatiebeheer* en *Beheer archief documenten*.

| 95380 (Opdracht)                     |                                                       |                                |                                    |
|--------------------------------------|-------------------------------------------------------|--------------------------------|------------------------------------|
| Opdracht 95380                       | In agenda opgenomen (status 4)                        | Dag(en) 1 Personen 38          | Filiaal <b>Trip</b>                |
| Debiteurnr 40 🔎 🏠                    | Trip Tours, Schijndel                                 | Bussen 1                       | Telefoonnr 0123-456788             |
| Soort reis Dagrit                    | Schijndel (Wo 01-06-2022) - Kaatsheuvel (Wo 01-06-202 | 2) Landcode NL                 | Logonkey <b>sysman</b>             |
|                                      |                                                       |                                |                                    |
| 1 Peis 2 Peis (vervolo) 3 Grens 4 Bu | ssen 5 Reservaringen 🥼 6 Bibliotheak 7 Extra's 8 Calg | latie 🔥 9 Voorfacturen 10 Find | te 11 Signaleringen 12. Logboek    |
| Datamen tijd Geboekt door            | Code Omschrijving                                     | Interne document               | ten                                |
| 13-05-2022 15:52:08 sysman           | A-VF1 Afdruk voorfactuur: 2108660                     | Soort                          | 1 Datum 2 Factuurnr Bedrag         |
| 13-05-2022 15:50:20 sysman           | PRIJS gewijzigd: prijsatspraak, is: 995,00, was: 0,00 | Voorfactuur                    | 13-05-2022 15:52:07 2108660 497,50 |
| 13-05-2022 15:50:20 sysman           | PRIJS gewijzigd: verkoopprijs, is: 995,00, was:       |                                |                                    |
| 13-05-2022 15:25:03 sysman           | RIT gewijzigd; via punten                             |                                |                                    |
| 13-05-2022 15:25:03 sysman           | RIT gewijzigd: bestemmingslocatie, is: rfrr, was:     |                                |                                    |
| 13-05-2022 15:21:27 sysman           | RIT gewijzigd: via punten                             |                                |                                    |

Let op: als u een opdracht met een voorfactuur annuleert, dan krijgt u een melding `LET OP! Voorfactuur crediteren'. U kunt nu met <OK> de melding opheffen en bij het verlaten van de opdracht, krijgt u het scherm *Afdrukken*. In dit scherm is de voorfactuur op `Ja' gezet en wordt er een creditnota afgedrukt voor de voorfactuur.

*Voor de manier van handelen bij de definitieve facturering van een opdracht met een voorfactuur verwijzen wij u naar de documentatie Afwerking touring.* 

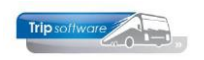

#### VOORFACTUUR BEKIJKEN

Op tab 9 Voorfacturen kunt u de gemaakte voorfacturen altijd opnieuw bekijken en evt. betalingen zien.

| 1220 (Opdracht)                                                                                    |                            |               |                    |                |                   |               |               |             |                               | ×     |
|----------------------------------------------------------------------------------------------------|----------------------------|---------------|--------------------|----------------|-------------------|---------------|---------------|-------------|-------------------------------|-------|
| Opdracht 1                                                                                         | 220                        | In agenda op  | ogenomen (status   | 4)             |                   | Dag(          | (en) <b>1</b> | Personen 30 | Filiaal <b>Trip</b>           |       |
| Debiteumr 15 Transportbedrijf Jansen en Zonen BV, Schijndel                                        |                            |               |                    |                |                   |               |               | Bussen 1    | Telefoonnr                    |       |
| Soort reis Dagrit Amsterdam (Wo 23-10-2019) - Düsseldorf (Wo 23-10-2019) Landcode DE Logonkey test |                            |               |                    |                |                   | Logonkey test |               |             |                               |       |
|                                                                                                    |                            |               |                    |                |                   |               |               |             |                               |       |
|                                                                                                    |                            |               |                    |                |                   |               |               |             |                               |       |
| 1. Reis 2. Reis (v                                                                                 | ervolg) 3. Grens 4. Buss   | en 5. Reserve | ringen 🥂 6. Biblio | theek 7. Extra | a's 8. Calculatie | 9. 1          | Voorfacturen  | 10. Einde 🦺 | 11. Signaleringen 12. Logboek |       |
| Voorfacturen                                                                                       |                            |               |                    |                |                   |               |               |             |                               |       |
| Factuurni                                                                                          | Factuurdatum Ve            | ervaldatum    | Openstaand         | Bedrag         | Betaald           | Teksten       | Adresserin    | g           | E-mail                        | <br>^ |
| 2170044                                                                                            | 25-06-2010                 | 10-10-2010    | 0,00               | 995,00         | 995,00            |               | T.a.v. Karin  | Jansen      | karin@tripsoftware.nl         |       |
| 2173                                                                                               | Aanmaken                   |               | 200,00             | 200,00         | 0,00              |               | T.a.v. Karin  | Jansen 🙂    | karin@tripsoftware.nl         |       |
| 217                                                                                                | Wiizigen                   |               | -200,00            | -200,00        | 0,00              |               | T.a.v. Karin  | Jansen      | karin@tripsoftware.nl         |       |
|                                                                                                    | V                          |               |                    |                |                   |               |               |             |                               |       |
| Т                                                                                                  | verwijderen                |               | 0,00               | 995,00         | 995,00            |               |               |             |                               |       |
|                                                                                                    | Voorfactuur 2170044 credit | teren         | 4                  |                |                   |               |               |             |                               |       |
|                                                                                                    | -                          |               |                    |                | 6                 |               |               |             |                               |       |
|                                                                                                    | Toon voorfactuur 2         |               |                    |                |                   |               |               |             |                               |       |
|                                                                                                    | Toon factuur (document)    |               |                    |                |                   |               |               |             |                               |       |
|                                                                                                    |                            |               |                    |                |                   |               |               |             |                               |       |
|                                                                                                    |                            |               |                    |                |                   |               |               |             |                               |       |

- 1. Als er voorfacturen gemaakt zijn, dan staat er op het label van tab 9 een geel driehoekje  $\triangle$ .
- 2. Via de rechtermuistoets kunt u kiezen voor Toon voorfactuur, dan krijgt u het volledige scherm van de betreffende voorfactuur.
- 3. Via de rechtermuistoets kunt u kiezen voor Toon factuur (document), dan krijgt u de digitale factuur te zien.
- 4. In de kolom Openstaand vindt u de openstaande bedragen van de voorfacturen en tevens een totaaltelling.
- 5. In de kolom Betaald vindt u de totaal betaalde bedragen per voorfactuur en ook een totaaltelling.
- 6. Als u op de kolom Adressering gaat staan, krijgt u behalve de contactpersoon ook het volledige factuuradres te zien.

#### **VOORFACTUUR WIJZIGEN/VERWIJDEREN**

Het wijzigen of verwijderen van een voorfactuur (via de rechtermuistoets) is alleen mogelijk als de factuur nog niet verwerkt (afgedrukt/gemaild) is. Alle gegevens kunnen dan nog gewijzigd worden of de voorfactuur kan helemaal verwijderd worden. Er is dan nog geen openstaande post.

| 12    | 20 (Opdracht)                                                      |                  |                   |                  |                 |                   |          |                             |             |                               |   |
|-------|--------------------------------------------------------------------|------------------|-------------------|------------------|-----------------|-------------------|----------|-----------------------------|-------------|-------------------------------|---|
|       | Opdracht 12                                                        | 20               | In agenda o       | pgenomen (stati  | ıs 4)           |                   | Dag(     | en) 1                       | Personen 30 | Filiaal Trip                  |   |
|       | Debiteumr 15 Transportbedrijf Jansen en Zonen BV, Schijndel        |                  |                   |                  |                 |                   |          |                             | Bussen 1    | Telefoonnr                    |   |
|       | Soort reis Dagrit Amsterdam (Wo 23-10-2019) - Düsseldorf (Wo 23-14 |                  |                   |                  |                 |                   | 19)      | ) Landcode DE Logonkey test |             |                               |   |
|       |                                                                    |                  |                   |                  |                 |                   |          |                             |             |                               |   |
|       |                                                                    |                  |                   |                  |                 |                   |          |                             |             |                               |   |
| 1. Re | eis 2. Reis (ver                                                   | volg) 3. Grens 4 | Bussen 5. Reserve | eringen 🤼 6. Bib | liotheek 7. Ext | ra's 8. Calculati | e 🤼 9. \ | /oorfacturen                | 10. Einde 🦺 | 11. Signaleringen 12. Logboek |   |
| Voor  | facturen                                                           |                  |                   |                  |                 |                   |          |                             |             |                               |   |
|       | Factuurnr                                                          | Factuurdatum     | Vervaldatum       | Openstaand       | Bedrag          | Betaald           | Teksten  | Adresserin                  | g           | E-mail                        | ^ |
|       | 2170044                                                            | 25-06-2019       | 09-10-2019        | 0,00             | 995,00          | 995,00            |          | T.a.v. Karin Jansen         |             | karin@tripsoftware.r          |   |
|       | 2170045                                                            | 25-06-2019       | 09-10-2019        | 200,00           | 200,00          | 0,00              |          | T.a.v. Karin                | Jansen      | karin@tripsoftware.n          |   |
|       | 2170046                                                            | 25-06-2019       | 09-10-2019        | -200,00          | -200,00         | 0,00              |          | T.a.v. Karin                | Jansen      | karin@tripsoftware.n          | 1 |
|       |                                                                    |                  | 09-10-2019        | 0,00             | 250,00          | 0,00              |          | T.a.v. Karin                | Jansen      | karin@tripsoftware.n          |   |
|       | Aanmaker                                                           | n                |                   |                  |                 |                   |          |                             |             |                               |   |
|       | Wiizigen                                                           |                  |                   | 0,00             | 1.245,00        | 995,00            |          |                             |             |                               |   |
|       |                                                                    |                  | 2                 |                  |                 |                   |          |                             |             |                               |   |
|       | Verwijdere                                                         | n                |                   |                  |                 |                   |          |                             |             |                               |   |
|       | Toon voorfactuur                                                   |                  |                   |                  |                 |                   |          |                             |             |                               |   |
|       | Toop factuur (document)                                            |                  |                   |                  |                 |                   |          |                             |             |                               |   |
|       | Toom actual (document)                                             |                  |                   |                  |                 |                   |          |                             |             |                               |   |
|       |                                                                    |                  |                   |                  |                 |                   |          |                             |             |                               |   |

#### **VOORFACTUUR CREDITEREN**

Een voorfactuur kan volledig gecrediteerd worden zonder dat u de opdracht hoeft te annuleren (gedeeltelijk crediteren is niet mogelijk!). Dus als bijv. de opdracht wijzigt,

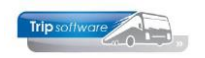

waardoor de prijs omlaag gaat, zou u de originele voorfactuur kunnen crediteren en een nieuwe (lagere) voorfactuur kunnen maken.

- 1. Klik op de button *Wijzigen*  $\stackrel{\mbox{\it Vel}}{2}$  bij de gewenste opdracht en ga naar tab 9 *Voorfacturen*, hier vindt u een overzicht van de reeds gemaakte voorfacturen
- 2. Klik op de gewenste voorfactuur (regel)
- 3. Via de rechtermuistoets kunt u nu kiezen voor *Voorfactuur [nummer] crediteren*
- 4. De credit voorfactuur wordt nu getoond in tab 9 Voorfacturen. Pas na het afdrukken van de credit voorfactuur zal het factuurnummer, de factuurdatum en het aangepaste openstaande bedrag zichtbaar zijn.

| 1220 (Opdracht)      |                   |                      |                           |                   |                  |          |               |                    |                               | - • ×        |
|----------------------|-------------------|----------------------|---------------------------|-------------------|------------------|----------|---------------|--------------------|-------------------------------|--------------|
| Opdracht 12          | 220               | In agenda op         | genomen (statu            | s 4)              |                  | Dag(     | en) <b>1</b>  | Personen 30        | Filiaal <b>Trip</b>           |              |
| Debiteurnr 15        | 5                 | Transportbed         | lrijf Jansen en Zo        | onen BV, Schijn   | <u>del</u>       |          |               | Bussen 1           | Telefoonnr                    |              |
| Soort reis Da        | agrit             | Amsterdam (          | Wo 23-10-2019)            | - Düsseldorf (\   | No 23-10-201     | .9)      |               | Landcode <b>DE</b> | Logonkey test                 |              |
|                      |                   |                      |                           |                   |                  |          | _             |                    |                               |              |
|                      |                   |                      |                           |                   |                  |          | 0             | _                  |                               |              |
| 1. Reis 2. Reis (ve  | rvolg) 3. Grens 4 | 4. Bussen 5. Reserve | ringen 🦺 6. Bibli         | iotheek 7. Extra  | 's 8. Calculatie | e 🔥 9. \ | /oorfacturen  | 10. Einde          | 11. Signaleringen 12. Logboek |              |
| Voorfacturen         |                   |                      |                           |                   |                  |          |               |                    |                               |              |
| Factuurnr            | Factuurdatum      | Vervaldatum          | Openstaand                | Bedrag            | Betaald          | Teksten  | Adresserin    | <u>g</u>           | E-mail                        | <u> </u>     |
| 21/0044              | 25-06-2019        | 09-10-2019           | 995,00                    | 995,00            | 0,00             | <u> </u> | T.a.V. Karin  | Jansen             | karin@tripsoftware.ni         |              |
| 2 21/0               | Aanmaken          |                      | 200,00                    | 200,00            | 0,00             |          | L.d.V. Kdfiff | Jansen             | kann@cripsorcware.ni          |              |
| Tot                  | Wijzigen          |                      | 1.195,00                  | 1.195,00          | 0,00             |          |               |                    |                               |              |
|                      | Verwijderen       |                      |                           |                   |                  |          |               |                    |                               |              |
|                      | Voorfactuur 2170  | 045 crediteren       |                           |                   |                  |          |               |                    |                               |              |
|                      | -                 |                      |                           |                   |                  |          |               |                    |                               |              |
|                      | Toon voorfactuu   | r                    |                           |                   |                  |          |               |                    |                               |              |
|                      | Toon factuur (do  | cument)              |                           |                   |                  |          |               |                    |                               |              |
|                      |                   |                      |                           |                   |                  |          |               |                    |                               |              |
|                      |                   |                      |                           |                   |                  |          |               |                    |                               |              |
|                      |                   |                      |                           |                   |                  |          |               |                    |                               |              |
|                      |                   |                      |                           |                   |                  |          |               |                    |                               |              |
|                      |                   |                      |                           |                   |                  |          |               |                    |                               |              |
|                      |                   |                      |                           |                   |                  |          |               |                    |                               |              |
| 1220 (Opdracht)      |                   |                      |                           |                   |                  |          |               |                    |                               | - 0 <b>X</b> |
| Opdracht 12          | 20                | In agenda og         | ogenomen (statu           | s 4)              |                  | Dag      | (en) 1        | Personen 30        | Filiaal Trip                  |              |
|                      |                   |                      |                           |                   |                  |          |               |                    |                               |              |
| Debiteurnr 15        | 5                 | Transportbec         | <u>trijf Jansen en Zo</u> | onen BV, Schijn   | <u>del</u>       |          |               | Bussen 1           | Telefoonnr                    |              |
| Soort reis Da        | grit              | Amsterdam (          | Wo 23-10-2019)            | ) - Düsseldorf () | No 23-10-201     | L9)      |               | Landcode DE        | Logonkey test                 |              |
|                      |                   |                      |                           |                   |                  |          |               |                    |                               |              |
|                      |                   |                      |                           |                   |                  |          |               |                    |                               |              |
|                      |                   |                      |                           |                   |                  |          |               |                    |                               |              |
| 1. Reis 2. Reis (ver | rvolg) 3. Grens 4 | Bussen 5. Reserver   | ringen 🥂 6. Bibli         | iotheek 7. Extra  | a's 8. Calculati | e 🥂 9.'  | Voorfacturen  | 10. Einde 🥂        | 11. Signaleringen 12. Logboek |              |
| Voorfacturen         |                   |                      |                           |                   |                  |          | 1             |                    |                               |              |
| Factuurnr            | Factuurdatum      | Vervaldatum          | Openstaand                | Bedrag            | Betaald          | Tekstén  | Adresserin    | lg lancon          | E-mail                        | ^            |
| 2170044              | 25-06-2019        | 09-10-2019           | 995,00                    | 995,00            | 0,00             |          | Tax Karin     | Jansen             | karin@tripsoftware.n          |              |
| 21/0043              | 23-00-2019        | 09-10-2019           | 200,00                    | -200,00           | 0,00             |          | T.a.v. Karin  | lansen             | karin@tripsoftware.n          |              |
|                      | 4                 | 05 10 2015           | 0,00                      | 200,00            | 0,00             |          |               | 20.001             | Norm excipation and excit     |              |
| Totaal               |                   |                      | 1.195,00                  | 995,00            | 0,00             |          |               |                    |                               |              |

- Na het opslaan van de opdracht, kan de voorfactuur afgedrukt/gemaild worden en wordt de financiële administratie bijgewerkt. Voor de creditfactuur is een aparte emailtekst beschikbaar.
- 6. Als u de hoofdopdracht ververst, dan wordt op tab 9 het factuurnummer, de factuurdatum en de openstaande post zichtbaar.

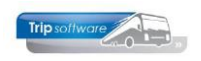

| Ē | 1220 (Opdracht)     |                   |                                |                   |                 |                   |           |               |             |               |                    | - • •  |
|---|---------------------|-------------------|--------------------------------|-------------------|-----------------|-------------------|-----------|---------------|-------------|---------------|--------------------|--------|
|   | Opdracht 12         | 220               | In agenda opgenomen (status 4) |                   |                 |                   |           | (en) <b>1</b> | Personen 30 | <b>)</b> F    | iliaal <b>Trip</b> |        |
|   | Debiteurnr 1        | p                 | Transportbe                    | drijf Jansen en i | Zonen BV, Schi  | ijndel            |           |               | Bussen 1    | Telefoo       | onnr               |        |
|   | Soort reis Da       | igrit             | Amsterdam (                    | Wo 23-10-2019     | 9) - Düsseldorf | (Wo 23-10-20      | 19)       |               | Landcode DE | E Logor       | nkey <b>test</b>   |        |
|   |                     |                   |                                |                   |                 |                   |           |               |             |               |                    |        |
|   | I. Reis 2. Reis (ve | rvola) 3. Grens 4 | . Russen 5. Reserve            | ringen 🧥 6. Bil   | bliotheek 7. Ex | tra's 8. Calculat | ie 🥂 9. ' | Voorfacturen  | 10. Finde   | 11. Signaleri | ingen 12. Logb     | oek    |
| v | oorfacturen         | itolgy of orono   |                                |                   |                 |                   |           |               | 101 2000    |               | ingen introge      | o dit  |
|   | Factuurnr           | Factuurdatum      | Vervaldatum                    | Openstaand        | Bedrag          | Betaald           | Teksten   | Adresserin    | g           |               | E-mail             | ^      |
|   | 2170044             | 25-06-2019        | 09-10-2019                     | 995,00            | 995,00          | 0,00              |           | T.a.v. Karin  | Jansen      |               | karin@tripsoftwa   | are.nl |
|   | 2170045             | 25-06-2019        | 09-10-2019                     | 200,00            | 200,00          | 0,00              |           | T.a.v. Karin  | Jansen      |               | karin@tripsoftwa   | are.nl |
|   | 2170046             | 25-06-2019        | 09-10-2019                     | -200,00           | -200,00         | 0,00              |           | T.a.v. Karin  | Jansen      |               | karin@tripsoftwa   | are.nl |
|   |                     | 6                 |                                |                   |                 |                   |           |               |             |               |                    |        |
|   | Totaal              |                   |                                | 995,00            | 995,00          | 0,00              |           |               |             |               |                    |        |
|   |                     |                   |                                |                   |                 |                   |           |               |             |               |                    |        |

## Creditfactuur

Debiteurnummer : 30 Factuurnummer : 2108688 BTW-nr.: NL823260562B01

Hierbij crediteren wij de voorfactuur behorende bij de volgende opdracht :

| Opdrachtnummer | : 95350                      |
|----------------|------------------------------|
| Reisdatum      | : donderdag 1 september 2022 |
| Vertrekplaats  | : Schijndel                  |
| Bestemming     | : Amsterdam                  |

#### De volgende voorfactuur hebben wij gecrediteerd:

Factuurnummer 2108688 **Bedrag** € 750,00

Op deze factuur is, net als op de voorfactuur, geen BTW van toepassing.

Factuurdatum

09-08-2022